## 全国高等専門学校 第 30 回プログラミングコンテスト

会期 : 2019 年 10 月 13 日(日)~10 月 14 日(月)・2 日間

会場 : 都城市総合文化ホール [JR 都城駅から徒歩約 10 分]

#### 日本旅行の【参加登録受付システム】について

この度、「全国高等専門学校 第 30 回プログラミングコンテスト」が開催されることを心よりお慶び申し上げます。 (㈱日本旅行 西日本 MICE(マイス)営業部では、大会にご参加されます皆様の便宜をはかるため、大会の参加登録、 ご宿泊等のお手伝いさせていただくこととなりましたので、何卒よろしくお願い申し上げます。

#### 【 参加登録受付システムについて 】

参加登録や各種お申込、ご精算まですべてコンピューター上での受付をさせていただきます。 大会の主催者運営 業務の効率化だけでなく、大会参加者に対するサービス向上を図ります。 これにより、参加登録の受付・ホテルの即時 予約・入金管理等を一括管理することができます。

#### 【 メリット 】

1. 24時間申込受付 ・・・ インターネット利用による 24時間申込・変更・取消が可能です。

2. 迅速な回答 ・・・ 自動返信メールシステムにより、お申込内容に対する回答を迅速に致します。

3. 在庫管理システム ・・・ リアルタイム在庫管理システムにより、ご希望のホテルを確実に予約できます。

4. 個人情報 ··· SSL 技術(データの暗号化)を採用することにより、安全な個人情報の交換を実現しています。

#### [ URL ]

#### https://va.apollon.nta.co.jp/procon2019/

☆ すべてのご参加者は、参加登録が必要です。

☆ 「全国高等専門学校プログラミングコンテスト」オフィシャルサイトからもお入りいただけます。

#### システム稼働開始日時 : 2019 年 6 月 24 日(月) 12 時 00 分

#### 参加登録等申込締切日 : 2019 年 8 月 30 日(金)24 時 00 分

#### 【お申込内容】

1. <u>参加登録</u> 1. 参加登録の他、お弁当・情報交換会等の受付を承ります。

2. ホテル予約 ・・・ 客室在庫数がわかり即時予約できます。 期間中以外のご宿泊は別途ご相談下さい。

- 3. <u>予約確認・変更</u> ・・・ 現在の予約内容の確認や変更が可能です。
- 4. <u>お支払い</u> ・・・ クレジットカード決済・コンビニ決済・銀行振込からお選び下さい。請求書の発行も可能です。

### 【 その他 】

- インターネット上で解決できない問題点、お問合わせにつきましては個別にフィードバックさせていただきます。
- インターネット環境により、接続できない場合は下記宛て、E-mail にてお問合わせください。

#### 【 お問合わせ 】

株式会社 日本旅行 西日本 MICE (マイス)営業部〒530-0001 大阪市北区梅田 1-11-4 大阪駅前第4ビル5階TEL: (06) 6342-0230 / FAX: (06) 6342-0232 / E-mail: ec\_gakkai@nta.co.jp営業時間:平日 09:45~17:45 土日曜祝日休み 担当:西住・東房

# 全国高等専門学校 プログラミングコンテスト

参加登録システムのご案内

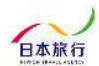

## TOPページ

まずこちらの「新規利用登録」ボタンより、代表者の個人情報登録をお願いします。 個人情報保護のため、昨年ご参加校も改めてご登録をお願いいたします。 個人情報登録完了後、<u>メールアドレスとパスワード</u>でログイン可能になります。

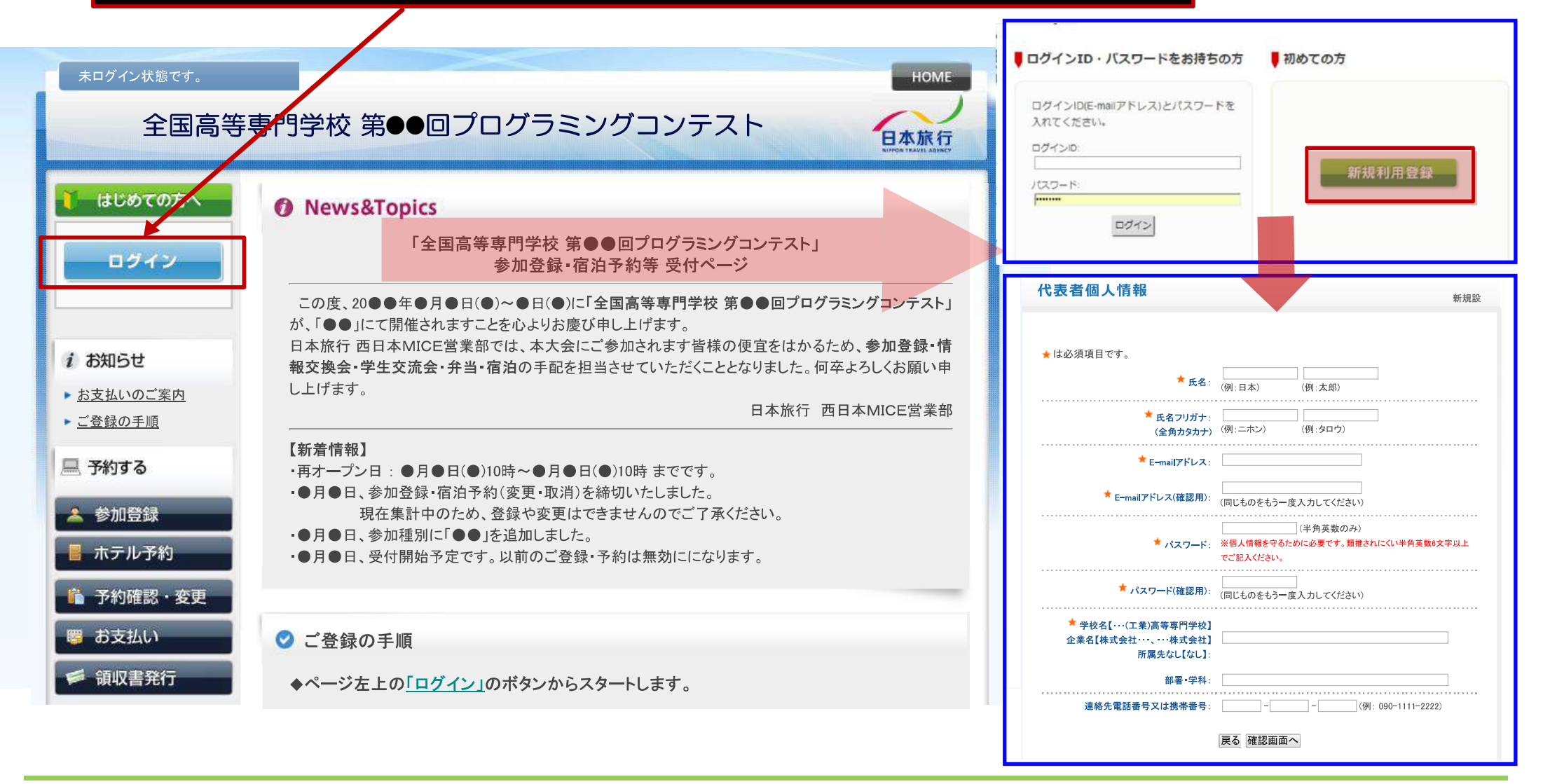

日本旅行

参加登録画面 こちらのページで「参加登録」/「昼食(弁当)」「情報交換会」「学生交流会」等のお申込を承ります。

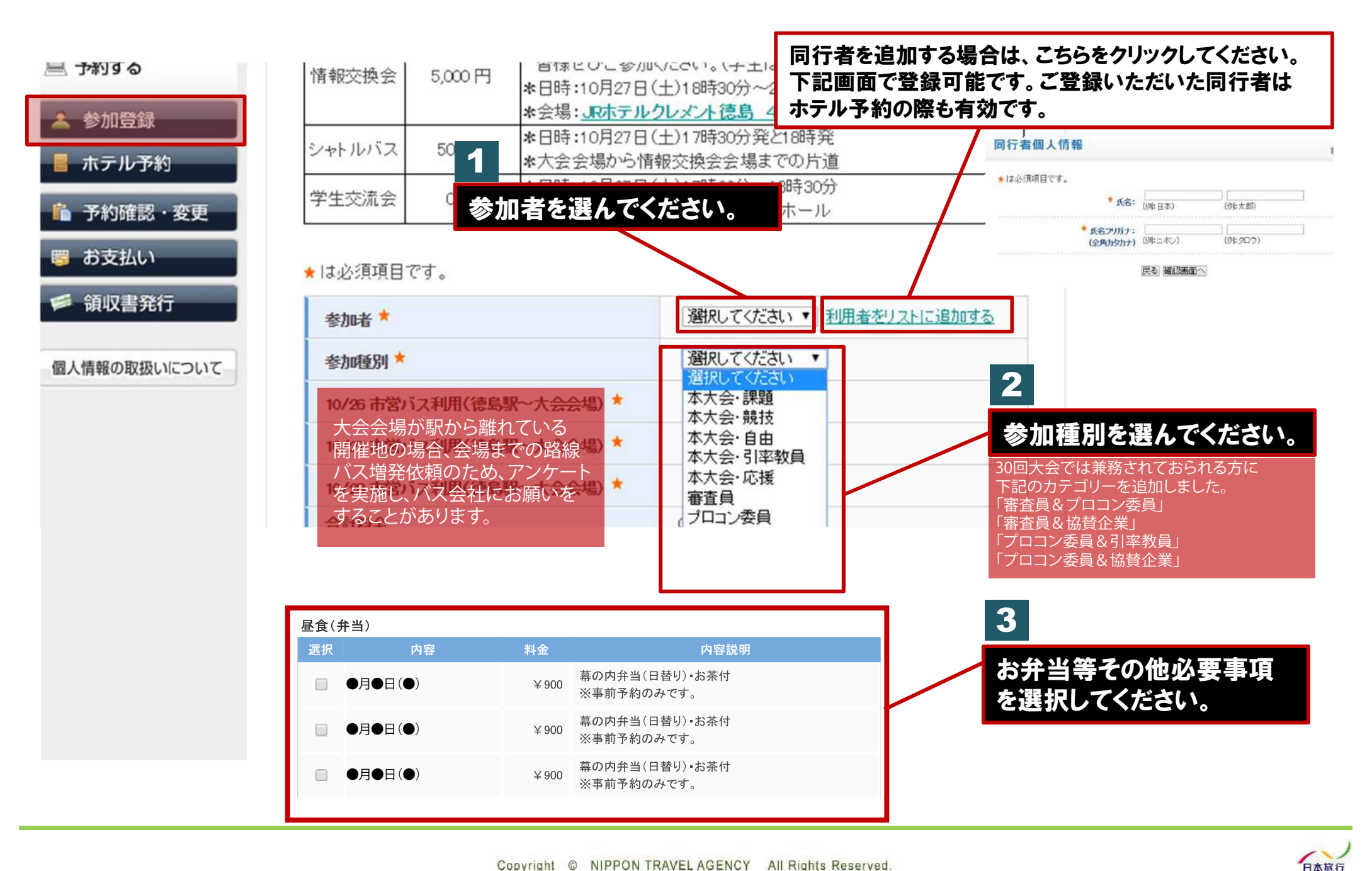

A pollor

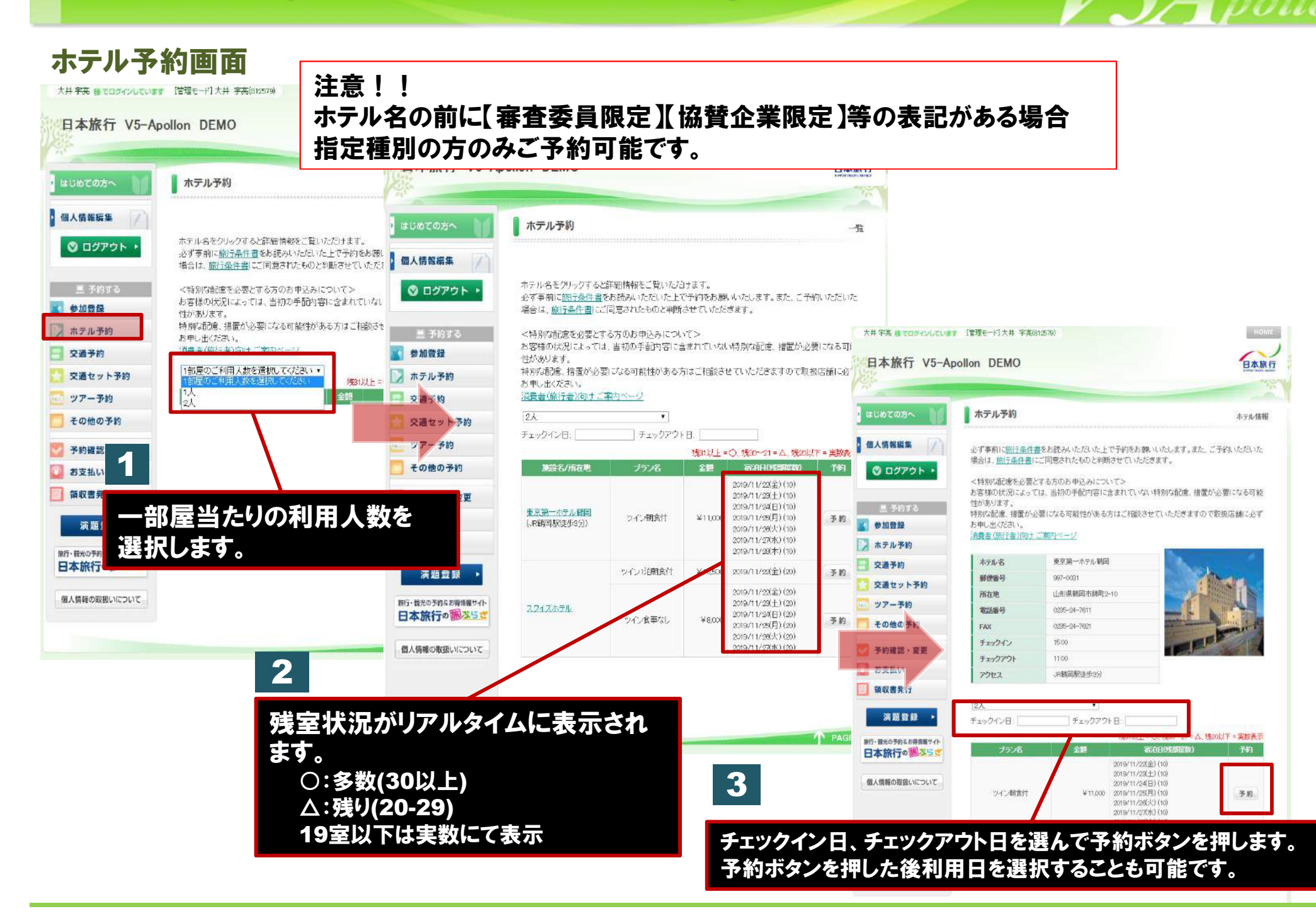

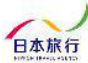

# 予約確認·変更画面

|              | - And - And |           |                    |                 |             |              |                      |            | はじめての方へ          | ┃ お支払いのご案内                               |                     |                |                |         |
|--------------|----------------------------------------------------------------------------------------------------|-----------|--------------------|-----------------|-------------|--------------|----------------------|------------|------------------|------------------------------------------|---------------------|----------------|----------------|---------|
| ての方へ 🔰       | 予約確認·変更                                                                                                    |           |                    |                 |             |              |                      |            | 個人情報編集           |                                          |                     |                |                |         |
| 報編集 (24)     |                                                                                                    |           |                    |                 |             |              |                      |            |                  | 予約成                                      | ]容検索                |                |                |         |
|              | 予約内容検索                                                                                                    |           |                    |                 |             |              |                      |            | ◎ ログアウト ・        | 種                                        | 54<br>              | 全て             | <b>*</b>       |         |
| グアウト・        | 检别                                                                                                    | 全7        |                    | ]               | 利用者         | 全(           | •                    |            |                  | 利用                                       | 睹                   | <u>全て</u>      | •              |         |
|              | 恶丹服易长白山                                                                                                    | 772       | L Zwitter          | VD 10+71+ +727  | TWANZS +    | +            |                      |            |                  |                                          |                     |                |                |         |
| を約する         | 来は重なでいたいます。<br>確認ポダンをクリックすると、予約内容の確認メールが送信されます。                                                                                                    |           |                    |                 |             |              |                      |            | 💦 参加登録           | 1.ご請求書、ご予約確認書のどちらかを選択してください。             |                     |                |                |         |
| 242          | 取消ボタンをクリックすると、予約内容を取り消します。<br>項目タイトルをクリックすると、ソートされます。                                                                                                    |           |                    |                 |             |              |                      |            | 入 ホテル予約          | ◎ご請求書 ●ご予約確認書                            |                     |                |                |         |
| レ予約          | → ご予約確認書はこちらより                                                                                                    |           |                    |                 |             |              |                      | 5540       | 〇 充满圣约           | 2.ご請求書・ご予約確認書の宛名を変更される方は下記の欄に宛名をご入力ください。 |                     |                |                |         |
| 系約           | The manufacture of                                                                                                    | e944      | Marco and a second |                 |             |              | in the second second |            |                  |                                          |                     | /-===-+        | u cto ≁ *22.40 |         |
| マット予約        | 操作日時                                                                                                    | 番号        | 種別                 | 氏名カナ            | 料金          | 変更           | 462                  | 取消         | 2 交通セッ 詞水音       | •丁术                                      | 小唯総書                | に衣尓りる内         | 谷を選択           | 、ぐさお    |
| -予約          | 2017/11/28                                                                                                    | =1        | ツアー予約              | オオイ タカア<br>キ    | 22.000      | 安里           | - AR 22              | 取測         | 💽 ツアー予約          |                                          |                     |                |                |         |
| ho Z th      | 203645                                                                                                    |           |                    | テストタロウ          | н           | (1999, 6793) | 1000000000           |            | 🦲 その他の予約         |                                          |                     |                |                |         |
| 5 40 Tr 83   | 2017/11/28<br>203613                                                                                                    | ¢3        | 參加登錄               | テストジロウ          | 0           | 変更           | 確認                   | 取消         | ◆ <u>弁当</u>      | 3. 表示<br>ンを押                             | tさせたい項目をれ<br>してください | 1端の「選択」チェックから選 | :び、下の「ご請求書・    | ・ご予約確認書 |
| 建認・変更        | 2017/11/28                                                                                                    | 0         | 法加强结               | <b>テット 40</b> ウ | 6,000       |              | 20 10                | 80.28      | 予約確認・変更          | 201                                      | oregicesia.         |                |                | ■入      |
| 411          | 203600                                                                                                    | 350       | D 10 de De D       |                 | H.          |              | 100, 004             | (194 /72 ) | ****             | 受付<br>番号                                 | 種別                  | 氏名/内容          | 料金             | お支払い額   |
| 発行           | 2017/11/28<br>203537                                                                                                    | <u>e1</u> | 参加登録               | 771 907<br>+    | 8,000<br>Fi | 変更           | 確認                   | 取消         |                  | <u>e1</u>                                | 参加登録                | 大井 宇亮          | 8,000円         |         |
|              | 2017/11/28                                                                                                    | <u>b1</u> | ホテル予約              | テストタロウ          | 66,000      | 変更           | 確認                   | 取別         | 領収書発行            | <u>e2</u>                                | 参加登録                | テスト タロウ        | 6,000円         | 6,00    |
| 8登録 ▶        | 202954                                                                                                    | X124250   | 49                 | 2.YL MPD        | Ċ.          |              |                      |            | 演題登録 ▶           | <u>e3</u>                                | 参加登録                | テストジロウ         | 0円             | (       |
| 多約なお得情報サイト   | 5件該当 1/1ペー                                                                                                    | ージを表      | iπ.                |                 |             |              |                      |            |                  | <u>e4</u>                                | 参加登録                | テスト サプロウ       | ○円             | ¢       |
| 50 M 35 2    |                                                                                                    |           |                    |                 |             |              |                      |            | 旅行・観光の予約&お得情報サイト | <u>h1</u>                                | ホテル予約               | テスト タロウ        | 33,000円        | 33,00   |
| 原語いについて      |                                                                                                    |           |                    |                 |             |              |                      |            | 日本派行の回るちて        | <u>h1</u>                                | ホテル予約               | テストジロウ         | 33,000円        | (       |
| VARIAGE DUIC |                                                                                                    |           |                    |                 |             |              |                      |            | 個人連邦の取扱いについて     | <u>s1</u>                                | ツアー予約               | 大井 宇亮          | 12,000円        | 1       |
|              |                                                                                                    |           |                    |                 |             |              |                      |            | 回入消費取り取扱してして     | te.                                      | いフェーチがつ             | ニュレカロウ         | 10.000         | 10.00   |

A pollon

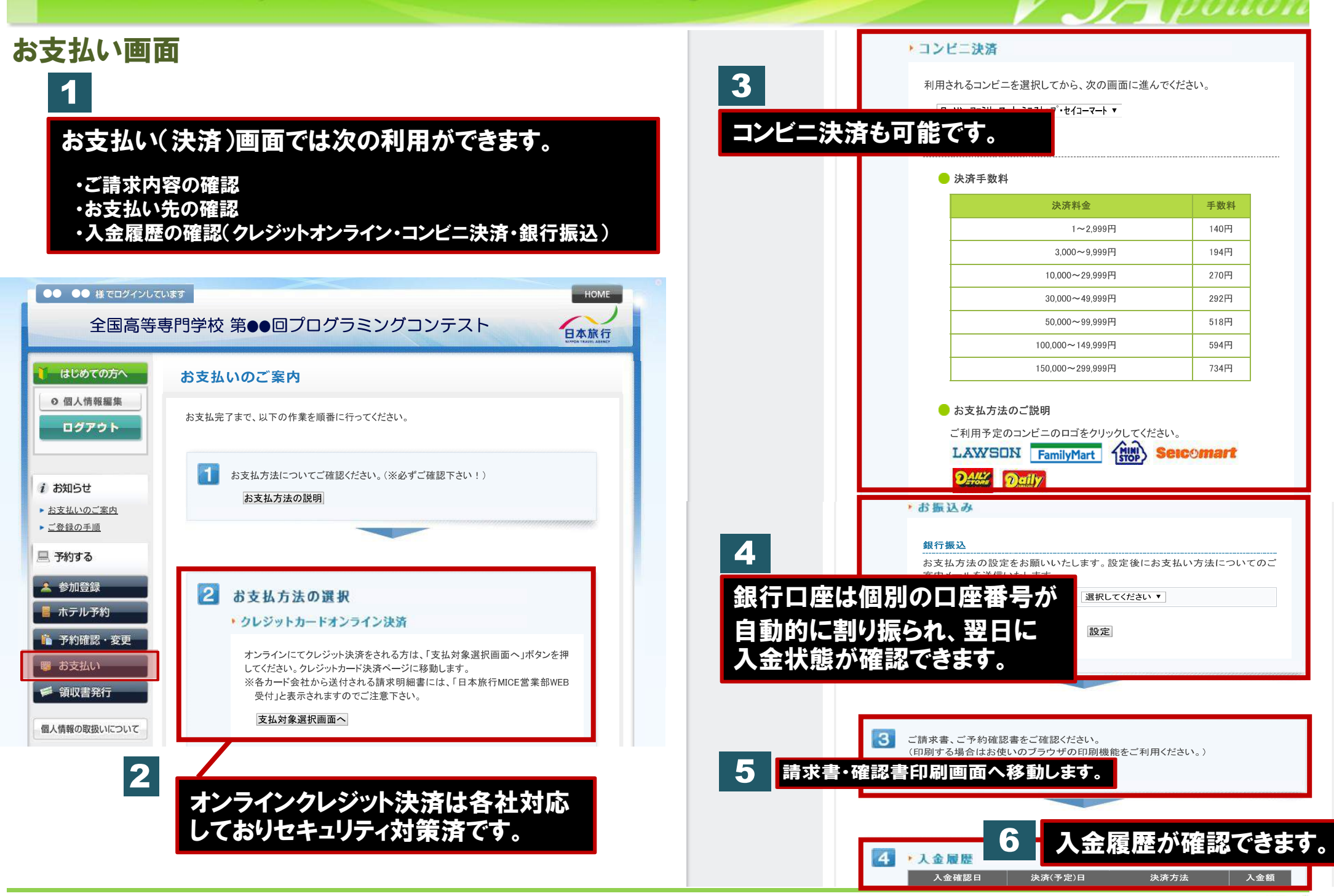

日本旅行

## Web領収書発行画面

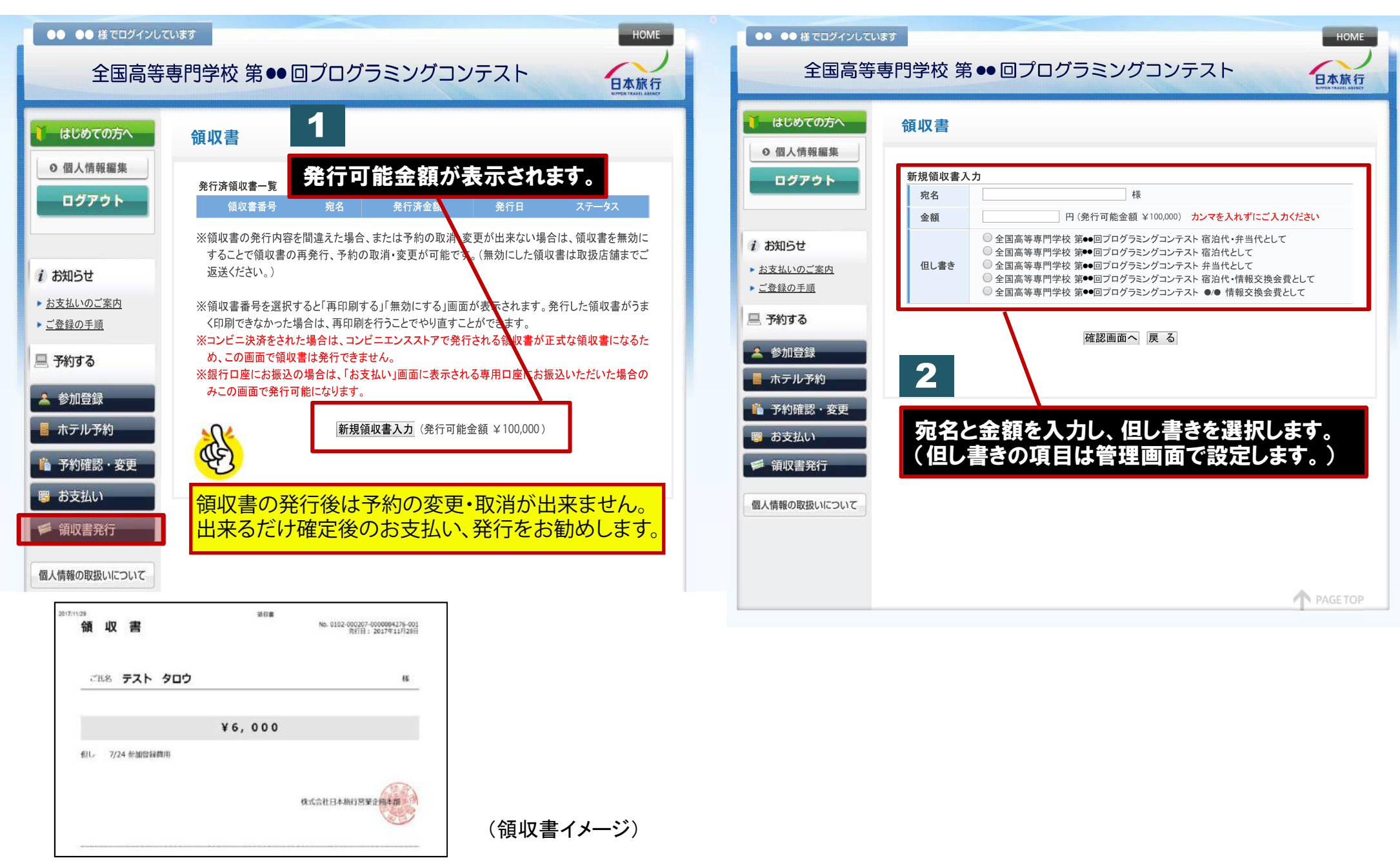

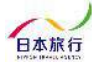